## PRENOTAZIONE COLLOQUIO INDIVIDUALE

## Cliccare su Colloqui

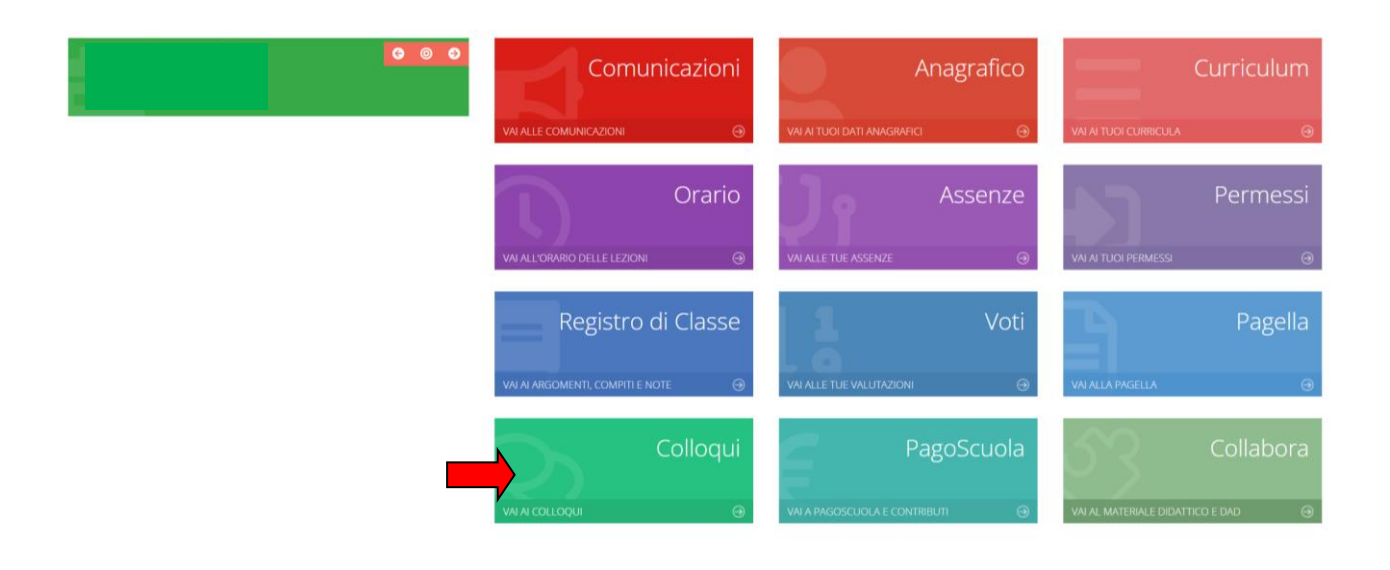

# Si aprirà questa schermata, digitare su Nuovo/modifica Colloquio

| Colloqui | # Nuevo/Modifica | Colleguio       |      |      |          | -                         | ∳ Vaita |
|----------|------------------|-----------------|------|------|----------|---------------------------|---------|
| Giorno   | Posto/Orario     | Docente/Materia | Sede | Note | Modalità | Link per<br>Videochiamata | Comandi |
|          |                  |                 |      |      |          |                           | ∲Vai a  |

### Cliccare su Disponibilità

| Colloqui             |                          |                 |  | 🕈 Vai a | A Home |
|----------------------|--------------------------|-----------------|--|---------|--------|
| 🔁 Prenotazioni 🛛 🛱 N | Nuovo/Modifica Colloquio |                 |  |         |        |
| Mese                 |                          | 4               |  |         |        |
| Ottobre              | ~                        | Q Disponibilità |  |         |        |
|                      |                          |                 |  | 🕈 Vai a | Home   |

**NOTA BENE** Compariranno le disponibilità dei docenti 48 ore prima del colloquio.

### Comparirà questa schermata: cliccare su Prenota

| obre               | <ul> <li>✓ Q Disponibilit</li> </ul>   | à             |                   |           |                                 |          |         |
|--------------------|----------------------------------------|---------------|-------------------|-----------|---------------------------------|----------|---------|
| lloqui del docente | e                                      |               |                   |           |                                 |          |         |
| Giorno             | Sede                                   | Orario        | Posti disponibili | Posto     | N                               | lodalità | Comando |
| martedi 25 ottobre | Fra.Sa. Leucio - Via Giardini reali,44 | 10:00 - 11:00 | 6                 | 1 (10:00) | <ul> <li>In presenza</li> </ul> | ~        | Prenota |
|                    |                                        |               |                   |           |                                 |          | Prenota |

Selezionare l'orario desiderato, e poi cliccare sulla box verde del Comando che fa salvare la prenotazione

| lloqui                                             |                                                |                         |                   |                                               |                           | <b>\$</b> ∨ai a |
|----------------------------------------------------|------------------------------------------------|-------------------------|-------------------|-----------------------------------------------|---------------------------|-----------------|
| Prenotazioni                                       | Nuovo/Modifica Colloquio                       |                         |                   |                                               |                           |                 |
|                                                    |                                                |                         |                   |                                               |                           |                 |
| obre                                               | ✓ Q Disponibilită                              | à                       |                   |                                               |                           |                 |
|                                                    |                                                |                         |                   |                                               |                           |                 |
|                                                    |                                                |                         |                   |                                               |                           |                 |
| lloqui del docente                                 | 2                                              |                         |                   |                                               |                           |                 |
| lloqui del docente<br>Giorno                       | e<br>Sede                                      | Orario                  | Posti disponibili | Posto                                         | Modalità                  | Con ando        |
| lloqui del docente<br>Giorno<br>martedi 25 ottobre | Sede<br>Fra.Sa. Leucio - Via Giardini reali,44 | Orario<br>10:00 - 11:00 | Posti disponibili | Posto 1 (10:00)                               | Modalità                  | Con ando        |
| lloqui del docente<br>Giorno<br>martedi 25 ottobre | Sede<br>Fra.Sa. Leucio - Via Giardini reali,44 | Orario<br>10:00 - 11:00 | Posti disponibili | Posto<br>1 (10:00)<br>1 (10:00)               | Modalità                  | v Contando      |
| Giorno<br>Giorno<br>martedi 25 ottobre             | Sede<br>Fra.Sa. Leucio - Via Giardini reall,44 | Orario<br>10:00 - 11:00 | Posti disponibili | Posto 1 (10:00) 1 (10:00) 2 (10:12) 3 (10:24) | Modalità<br>v In presenza |                 |

Una volta eseguita la procedura , la prenotazione comparirà nella schermata **Prenotazioni**, che consente anche , in caso di impossibilità ad effettuare il colloquio, di eliminare la prenotazione.

| Colloqui                   |                                    |                 |                                         |      |             |                           | 🕈 Vai a   |
|----------------------------|------------------------------------|-----------------|-----------------------------------------|------|-------------|---------------------------|-----------|
| 🔁 Prenotazioni             | 🛱 Nuovo/Modifica Colle             | oquio           |                                         |      |             |                           |           |
| Giorno                     | Posto/Orario                       | Docente/Materia | Sede                                    | Note | Modalità    | Link per<br>Videochiamata | Comandi   |
| martedi<br>25 ottobre 2022 | <b>1 (≃10:00)</b><br>10:00 - 11:00 |                 | Fra.Sa. Leucio<br>Via Giardini reali,44 |      | In presenza |                           | 🖞 Elimina |
|                            |                                    |                 |                                         |      |             |                           | 🕈 Vai a   |